2023/03/19 12:51

Let's take "1280M5" profile main screen as example and add there button to show **Rotation** widget (the features of the rotation widget are explained in the Rotation Widget manual).

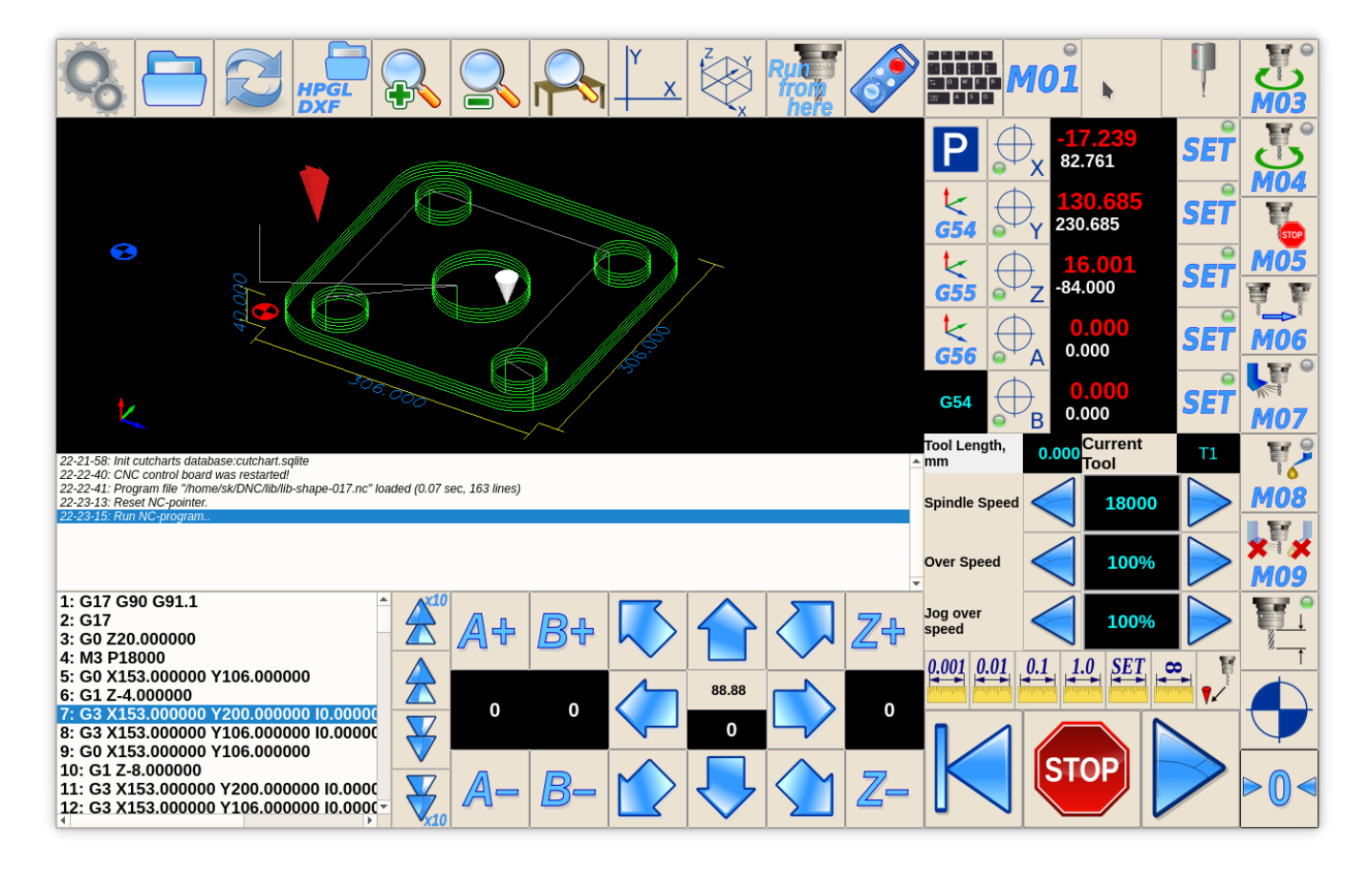

Button will be on the right of "M01" button. So search "M01" in cnc-screen.xml file, get position coordinates and arrange Rotation button to the right. Rotation button will toggle visible state of custom widget "rview" -

```
<gitem type="button" where="magic"
position="1040;0" height="80" width="80"
image="tabs/rotate-r"
action="mywidget-toggle:rview" />
```

- type="button" declare button
- where="magic" name of parent widget to put the button
- position="1040;0" button position relative parent widget
- height="80" width="80" button size
- image="tabs/rotate-r" image file for button skin in SVG (Scalable Vector Graphics) format. Images Folder is "WORKING\_FOLDER/art/buttons-no-theme"
- action="mywidget-toggle:rview" Setup Show/Hide custom widget by name rview

1/4

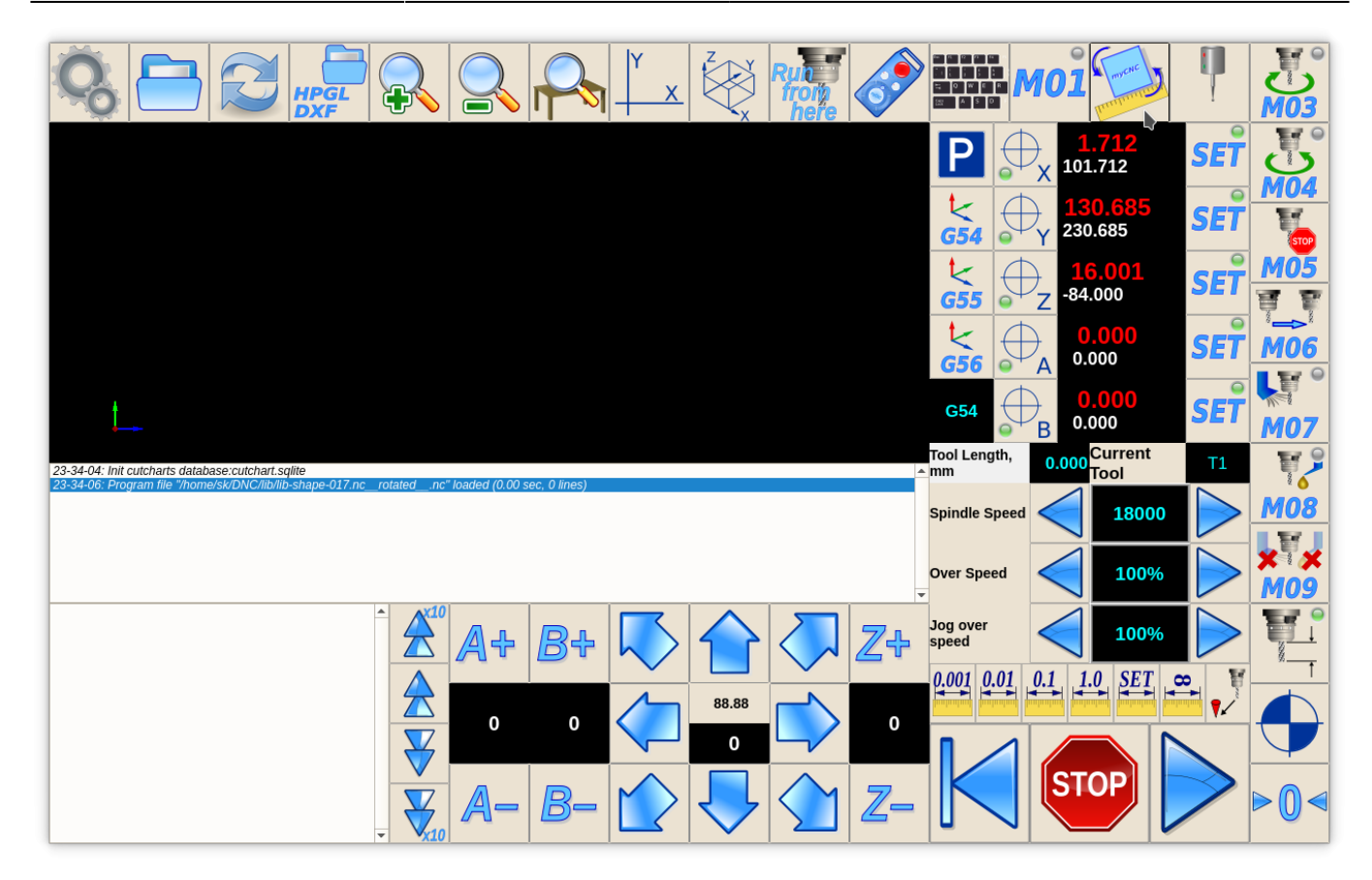

Add "rview" container widget for Rotation widget. Widget definition should be before button definition (Widget should be declared at the moment of button defines show/hide event for the widget).

```
<gitem where="magic" type="myitems" name="rview"
position="80;80" height="720" width="1200" bgColor="#b0c0d0"
hidden="1" />
```

- type="myitems" declare Custom Widget
- where="magic" name of parent widget to put the widget
- **position="80;80"** widget position relative parent widget
- height="720" width="1200" widget size
- **bgColor="#b0c0d0"** set background color for widget in RGB format. Named colors like "white", "blue", "green", "transparent" are possible too. Color by default is "transparent".
- hidden="1" Hide the widget when control software loaded and show it only by press toggle button

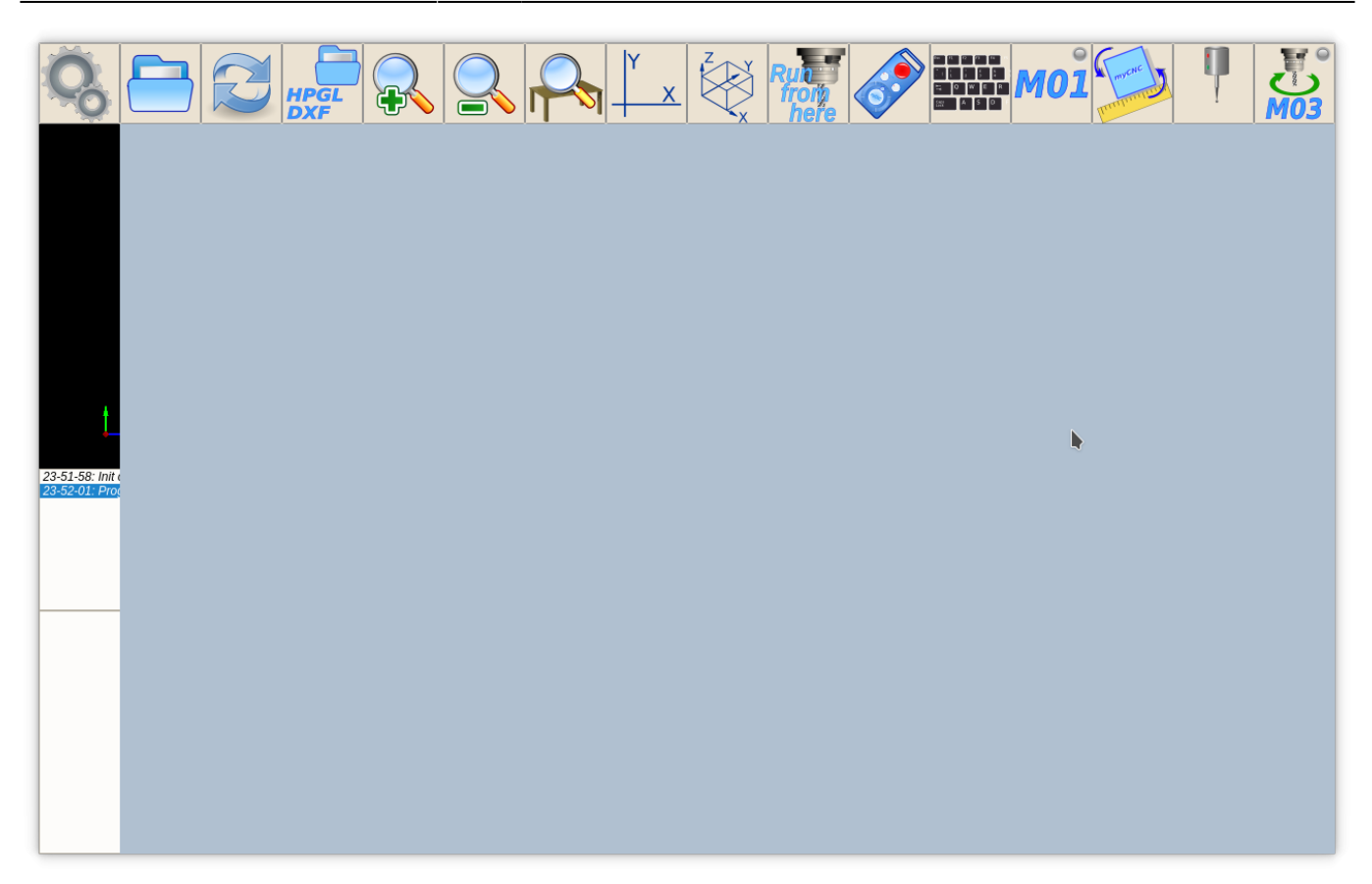

And finally add Rotation Widget itself definition into the **rview** container.

```
<gitem type="rotation2view" name="rotation2view"
where="rview" position="0;0" height="720" width="1200" />
```

- type="rotation2view" name="rotation2view" declare G-Code Rotation Widget
- where="rview" name of parent widget (rview Custom Widget container defined before) to put the widget
- **position="0;0"** widget position relative parent widget
- height="720" width="1200" widget size (Fill complete container)

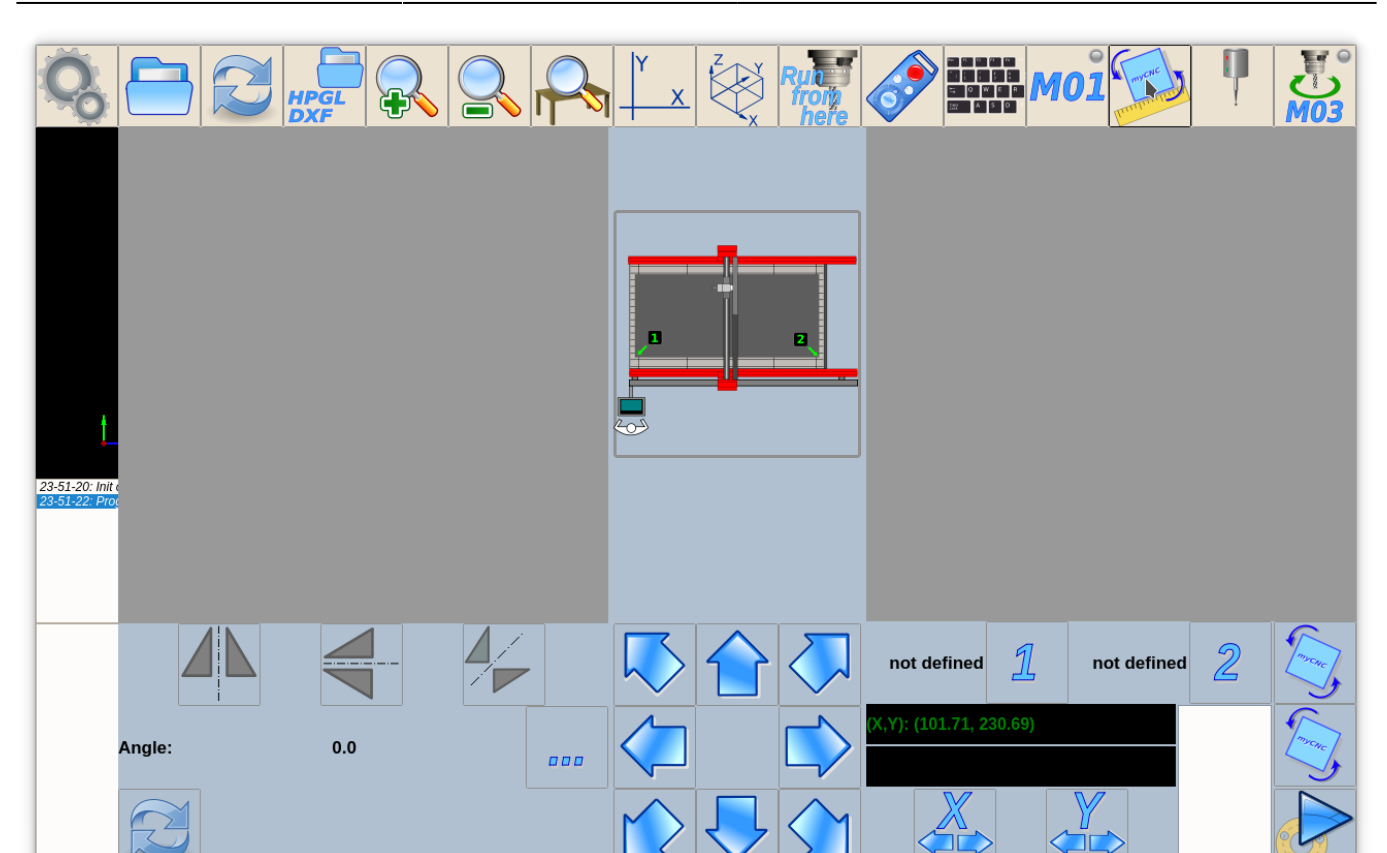

Total definition is -

```
<gitem where="magic" type="myitems" name="rview"
position="80;80" height="720" width="1200" bgColor="#b0c0d0"
hidden="1" />
<gitem type="button" where="magic"
position="1040;0" height="80" width="80"
image="tabs/rotate-r"
action="mywidget-toggle:rview" />
<gitem type="rotation2view" name="rotation2view"
where="rview" position="0;0" height="720" width="1200" />
```

From: http://docs.pv-automation.com/ - myCNC Online Documentation

Permanent link: http://docs.pv-automation.com/mycnc-screen/add\_rotation\_dialog

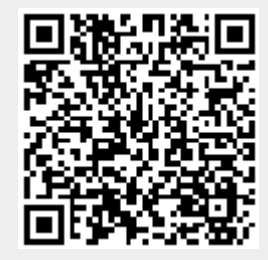

Last update: 2019/10/31 09:07